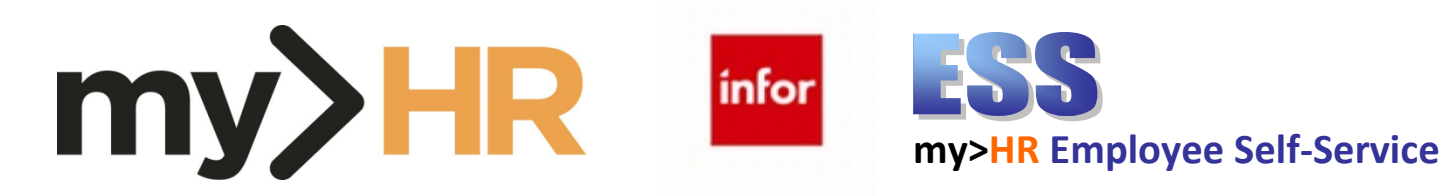

# View Pay Check Data

### 1. Log in to infor

a. Start your web browser by clicking Start, Programs, Microsoft Edge.

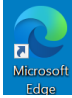

b. From the Munson intranet home page using a Munson network connected computer, click the SharePoint Home page

**Quick Reference Guide** 

(<u>https://sharepoint16.mhc.net/Pages/home.aspx</u>). Then click **\*\*** and then click on the **my>HR icon**.

# my>HR

At this point, you should automatically be logged in to proceed.

c. From home or *outside* the Munson network: Enter web address: <u>http://www.munsonhealthcare.org</u>, press Enter. At the bottom right corner of the page click on For Employees button.

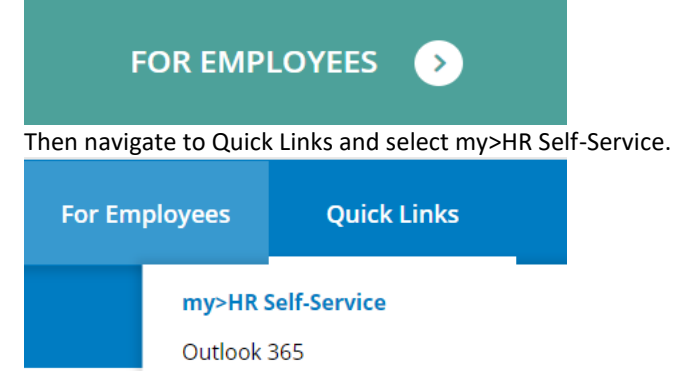

If the Citrix Access Gateway Plug-in is not installed and you do not have multi-factor authentication set up, please read the Log In from Home section and follow the guides listed (<u>Accessing Employee Self-Service Remotely</u> and <u>Multi-Factor Authentication</u> <u>Guide for StoreFront</u>). For technical assistance, please contact the Help Desk at (231) 935-6053. After completing the installations find the **my>HR\_SelfService link**, click it and with your network ID, you should automatically be logged in.

#### 2. Navigation

a. To reveal or remove the left-side menu bar containing your Bookmarks and Sub Menus, simply click the three-line Menu ellipse in the upper left corner. When you want to navigate via the Menu Bar, click once. Or if you want to remove the menu bar for full screen mode, click again.

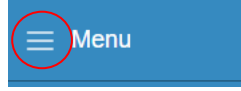

b. Click Bookmarks, then click on Employee Self-Service to expand menus. Click on Pay and then click on Pay Checks.

c. Sub menu items are expanded by clicking the + sign and they are hidden by clicking the – sign next to major menu categories.

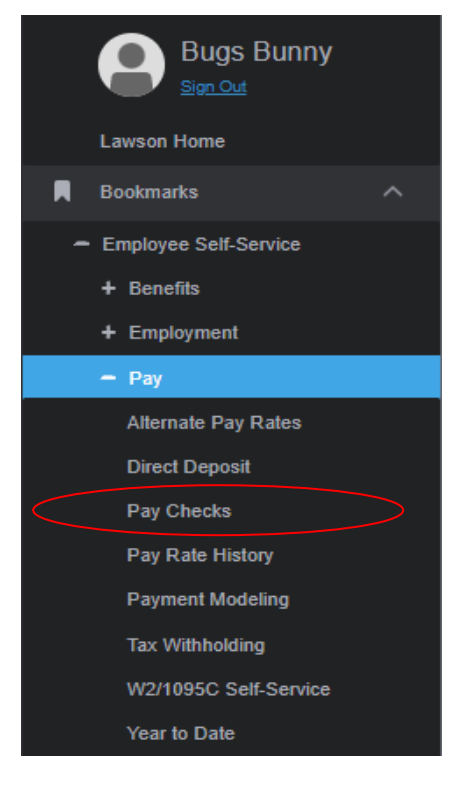

d. Be sure to use links on the scrollable menu (left side) to select specific pages or use functional buttons like Continue or Previous to navigate on each page. WARNING -- DO NOT use the back and forward arrows on your browser to move between pages.

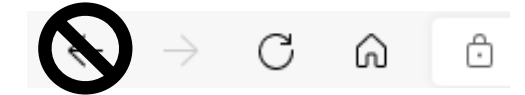

Application is not designed for browser arrow navigation. If you accidentally click the back button, log out and log back in to refresh your session.

e. If you desire to start navigation fresh, click the **infor** (top left) logo or the Lawson Home link (upper left) **Lawson Home** to return to the Lawson home page.

🕂 🖯 Sign Out

f. If you ever need to exit, click on the Sign Out icon in the upper-right corner.

## 3. Viewing Pay Check Data

- a. After clicking through **Bookmarks>>Employee Self-Service>>Pay>> Tax Withholding**, your Tax Withholding summary will appear.
- A list of check dates with gross and net pay will appear. Click the date of the check you wish to view (example most recent).
  Pay Checks

| Payments   |         |         |  |  |  |  |  |  |  |  |
|------------|---------|---------|--|--|--|--|--|--|--|--|
| Date       | Gross   | Net     |  |  |  |  |  |  |  |  |
| 09/24/2021 | 3230.01 | 2226.16 |  |  |  |  |  |  |  |  |
| 09/10/2021 | 3230.01 | 2226.16 |  |  |  |  |  |  |  |  |
| 08/27/2021 | 3230.01 | 2226.17 |  |  |  |  |  |  |  |  |
| 08/13/2021 | 3230.01 | 2226.16 |  |  |  |  |  |  |  |  |
| 07/30/2021 | 3230.01 | 2226.16 |  |  |  |  |  |  |  |  |
| 07/16/2021 | 3230.01 | 2226.16 |  |  |  |  |  |  |  |  |

c. Check detail for the pay selected will appear.

f.

d. In the Summary section of the screen, click on Printable Pay Stub

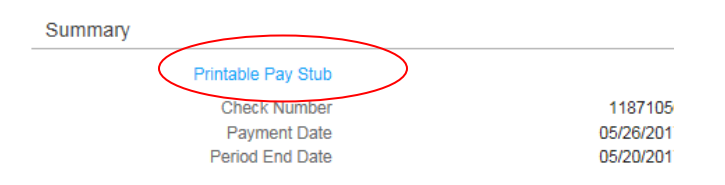

e. A new window will open. Click on the **Print** button in the upper right corner of the window.

|                                                                                      | <u>F</u> ile | <u>E</u> dit | <u>V</u> iew | F <u>a</u> vorites | <u>T</u> ools | <u>H</u> elp |  |                                          |  |  |  |  |  |
|--------------------------------------------------------------------------------------|--------------|--------------|--------------|--------------------|---------------|--------------|--|------------------------------------------|--|--|--|--|--|
| MUNSON HEALTHCARE<br>1105 Sixth Street<br>Traverse City, MI 49684-2386 United States |              |              |              |                    |               |              |  | Number 11871056<br>Check Date 05/26/2017 |  |  |  |  |  |
|                                                                                      | VOID         | VOID         | VOID V       | OID VOID V         | יסו סוסי      | D VOID       |  |                                          |  |  |  |  |  |
| To exit the program, click on the Sign Out icon in the upper-right corner.           |              |              |              |                    |               |              |  |                                          |  |  |  |  |  |

3